This is an beta website by <u>Inclusive Bytes CIC</u>, The aim is to create one location for digital resources in Oldham.

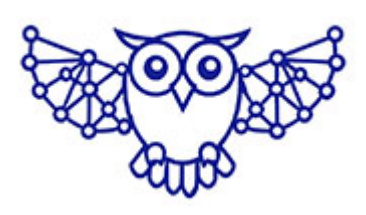

- <u>Home</u>
- <u>Tutorials</u>
- <u>Events</u>
- Resources
- Hubs

## Deleting a Youtube video

In order to delete a Youtube video you will need to navigate to <u>youtube.com</u> and then login to your account.

Once logged in click on your profile icon in the top right hand corner and select "View your channel".

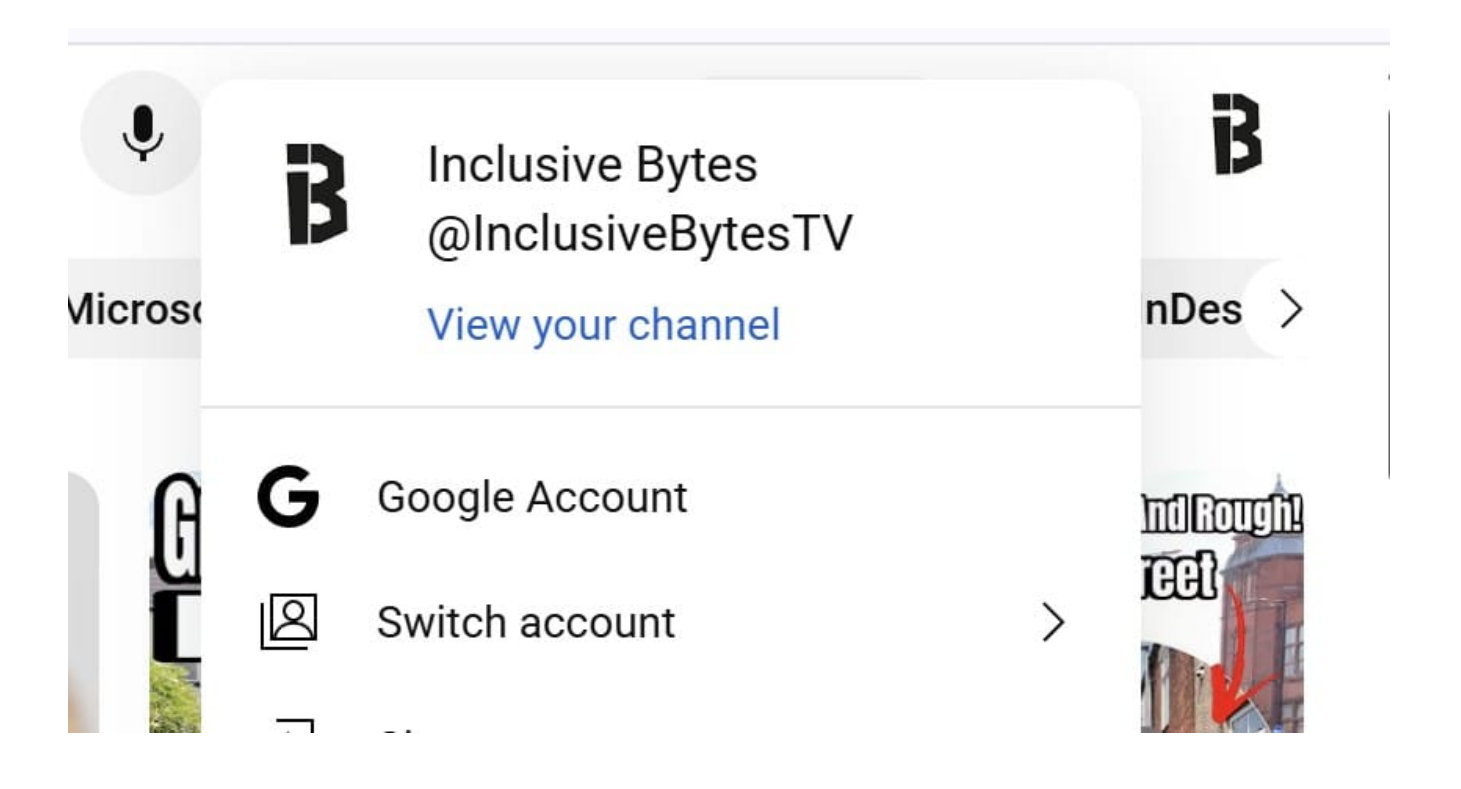

Then select "Your videos" from the left hand navigation menu.

| ≡               | <b>PouTube</b> GB | Search                          |
|-----------------|-------------------|---------------------------------|
| ŵ               | Home              | <b>Inclusive Dytee</b>          |
| છ               | Shorts            |                                 |
| Þ               | Subscriptions     | More about this channelmore     |
| You             | >                 | Customise channel Manage videos |
| ${\mathfrak O}$ | History           | Videos Posts Q                  |
| ₽               | Playlists         | Latest Popular Oldest           |
| ►               | Your videos       |                                 |
| ()              | Watch Later       | BLACKY FYTS<br>BY DIAL OF A     |
| ഹ               | Liked videos      | HOW WAS IT?                     |

Select the check mark next to the video you want to delete and then click "More Actions" at the top of the list.

|             | 5                                      | Videos     | Shorts       | Live                                     | Posts                            | Playlists       | Podcasts      | Promotions   |        |  |  |
|-------------|----------------------------------------|------------|--------------|------------------------------------------|----------------------------------|-----------------|---------------|--------------|--------|--|--|
|             | <b>Your channel</b><br>Inclusive Bytes | = Filt     | - Filter     |                                          |                                  |                 |               |              |        |  |  |
|             |                                        | 1 selected | Edit         | $\vee$ Ad                                | d to playlist                    | ✓ More a        | ctions $\lor$ |              |        |  |  |
|             |                                        | — Video    |              |                                          |                                  |                 | Visibility    | Restrictions | D      |  |  |
| 88          | Dashboard                              |            | 0:56         | complete an                              | I lce Bucket Chal                | lenge           |               |              |        |  |  |
|             | Content                                |            | REAL LAS IT? | We helped Local Food First build a websi |                                  |                 | S Public      | None         | 2      |  |  |
| ıl.         | Analytics                              |            | 1:06         | Add descrip                              | lion                             |                 |               |              | F      |  |  |
| <i>;</i> 2: | Community                              |            | 1-23         | We helped I<br>Add descrip               | F <b>resh Beleaf Int</b><br>tion | egrity CIC buil | 🚯 Public      | None         | 2<br>F |  |  |
| :=:         | Subtitles                              |            | 1.23         |                                          |                                  |                 |               |              |        |  |  |
| <b>(c</b> ) | Copyright                              |            | Stole 1      | We helped (<br>Add descrip               | Girls with Pride                 | and Dignity b   | Public        | None         | 2<br>F |  |  |

Click "More actions" at the top to reveal the menu, then click "Delete Forever"

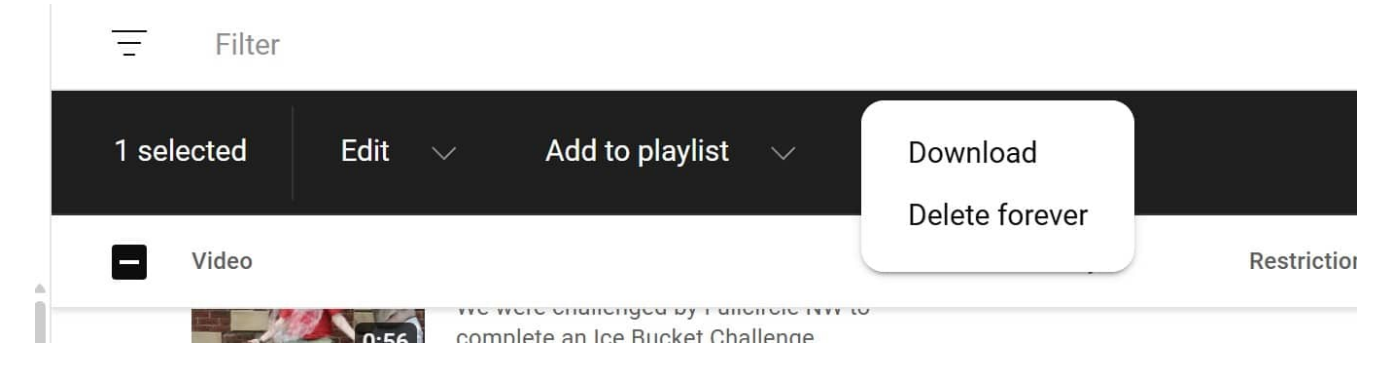

Made with the help and support of <u>Inclusive Bytes CIC</u>

Training | Reporting